# **RESIZE IMAGES FOR COMPETITION**

## Portrait images

Landscape images

3840px max horizontal

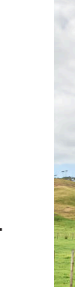

2160px max vertical

2160px max vertical

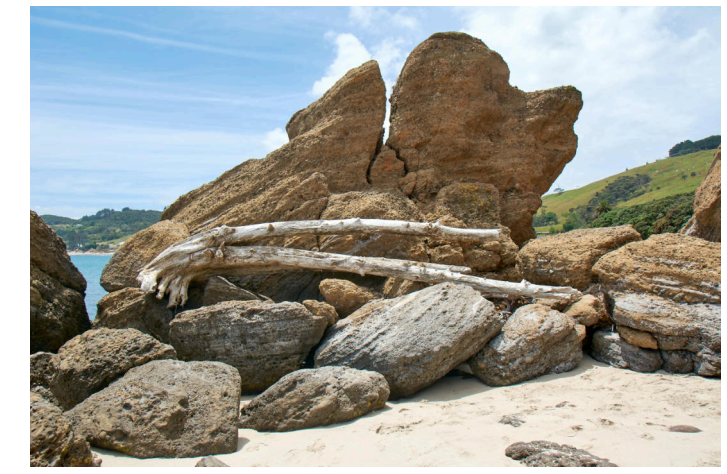

All images must fit within a box no wider than 3840 pixels by 2160 pixels high.

## THIS IS HOW TO RESIZE IMAGES FOR THE CAMERA CLUB, MONTHLY SUBJECTS AND ALSO THE BOOK.

Below is editing in Lightroom, Photoshop changes things permanently but they should still be in the original form if editing is started in Lightroom.

## This could be a face to face discussion if it doesn't make sense here.

I crop an image as I see fit, meaning, what suits the subject, this can be square or any size rectangle. I then do any editing as I see fit. The files are in it's original size (except for the crop). Even then I can go back and change my mind. Any work I wish to do on it is also done when it is in its larger size.

When all the editing is done, I go to the Library module and "export" the image.

These are the settings 3840 x 2160 pixels, 72 pixels per inch. This is for our monthly subjects.

I have attached an image so you can see this.

What this means is that the image, whatever the crop, will fit within these dimensions. It will still be square or rectangle but fit within this size.

## It does not mean that it will be these dimensions.

If it is for the Camera Club book, or for print, I can go back to the Lightroom image and "Export" with different settings.

I untick the "Fit for size" button, (this leaves the size as it is) and I change the resolution to "300" pixels per inch.

The original image is still in my Lightroom catalogue or more correctly on my hard drive untouched. I can go back to it at any time and do changes. It is still in its original form. The jpg's I have made are completely separate from the original image.

See next page for Lightroom instructions illustrated.

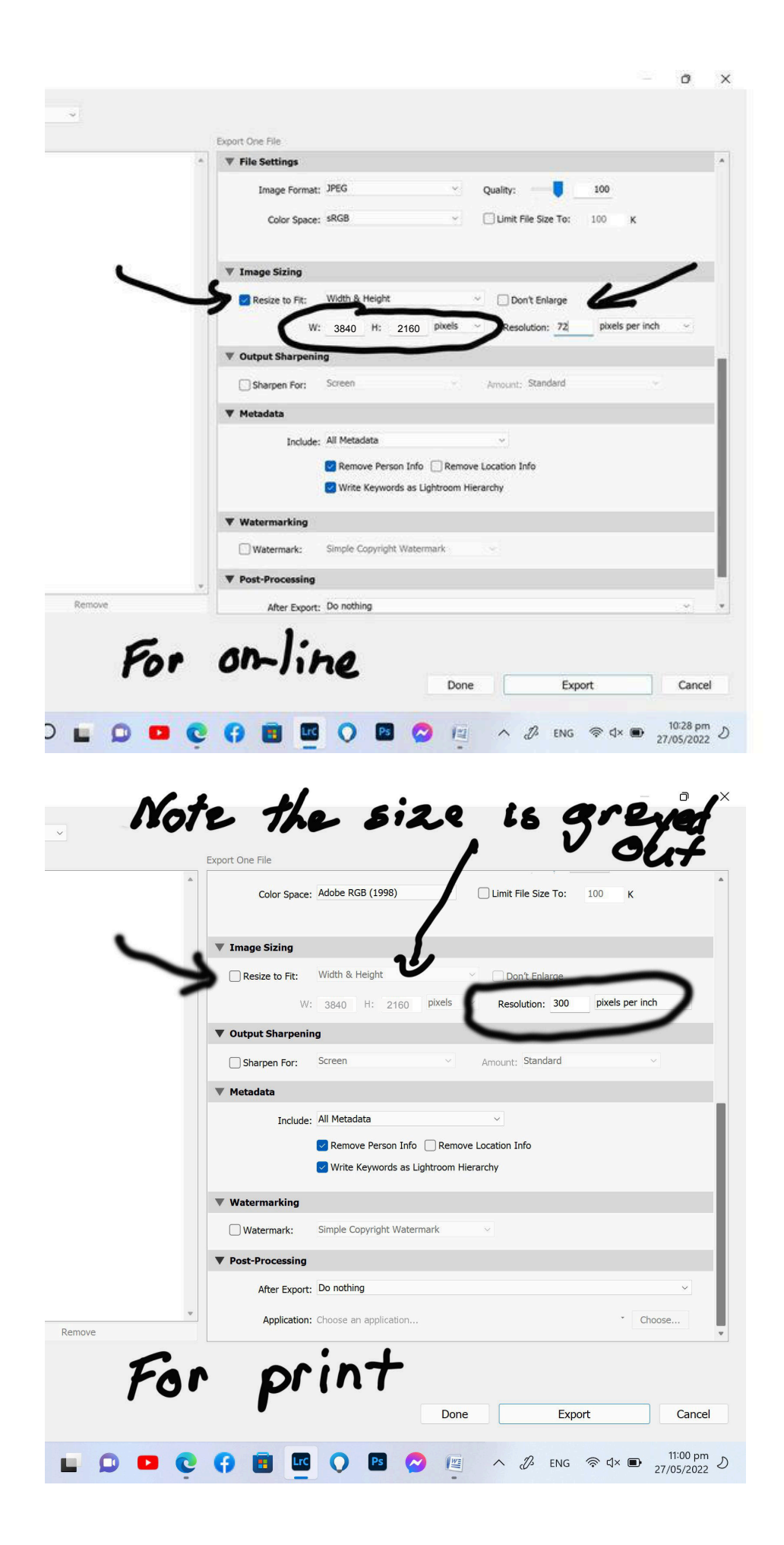